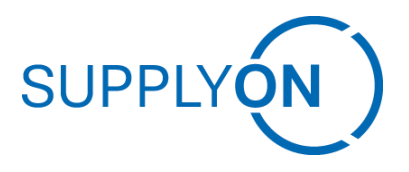

Click Guide: Capacity Tracker Role Assignment

For Suppliers of Robert Bosch GmbH

Your Supply Chain Efficient. Resilient. Transparent. Sustainable.

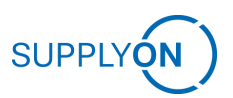

## Index

| 1        | Assign the role for Capacity Tracker | 3 |
|----------|--------------------------------------|---|
| 2        | Optional: User Management (Classic)  | 5 |
| Version: | 1.0                                  | 6 |

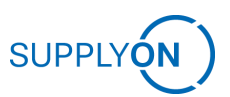

## **1** Assign the role for Capacity Tracker

To use the service SupplyOn Capacity Tracker, the following role is required: **Capacity Management Reader**.

| Capacity Management Reader | assigned | Monitoring of capacity and demand data in dedicated sellside dashboards |
|----------------------------|----------|-------------------------------------------------------------------------|
| Capacity Management Reader | assigned | Monitoring of capacity and demand data in dedicated sellside dashbo     |

To assign the role, please select "Users and Contacts" under "Administration". If you want to use the advanced view, go to the chapter "2. Optional: User Management (Classic)".

| SUPPLY (N)       | SupplyOn Services <b>▼</b> | News 🤒           | Administration <b>v</b> | More ▼   |                                       |          |
|------------------|----------------------------|------------------|-------------------------|----------|---------------------------------------|----------|
|                  |                            |                  | My User Account         |          |                                       | 0        |
|                  |                            | Supplyon > Ho    | My Substitutes          |          |                                       | C        |
|                  |                            |                  | Users and Contacts      | եղ       |                                       | _        |
|                  |                            | Bosch Web I      | Customer Responsible    | e        | Business Directory                    | →        |
|                  |                            |                  | Company                 |          |                                       |          |
| Domo Sollor      |                            |                  | Logistics Settings      |          |                                       |          |
| Strauss KG       |                            | A conception was | Configuration of Servi  | ices     | Find and edit the master data of your |          |
|                  |                            | of Robert Bos    | Contract & Invoice      |          | company.                              |          |
| Home             |                            |                  | My user administrator   | s        |                                       | _        |
| Help for this pa | ge                         | Open             |                         |          | Open                                  |          |
| Feedback         |                            |                  |                         |          |                                       |          |
|                  |                            | Capacity Mai     | nagement                | <b>→</b> | Flexible Survey                       | <b>→</b> |

Here you can find all user accounts of your company. Please select the user you want to assign the role and click on "Edit" (here: Seller, Demo).

| SupplyOn > Administration > Users and contacts                            |                                                                           | + Create con | tact \downarrow Sort 🧿 Change view         |
|---------------------------------------------------------------------------|---------------------------------------------------------------------------|--------------|--------------------------------------------|
| â Ø                                                                       | Seller, Demo                                                              | ۰ ی          | Search & filter                            |
| Contact roles                                                             | Contact roles                                                             |              | Q Search                                   |
| SupplyOn permissions<br>Company Administration<br>Companies<br>Strauss KG | SupplyOn permissions<br>Company Administration<br>Companies<br>Strauss KG |              | Co •                                       |
| Edit More -                                                               | Edit More •                                                               |              | User account status<br>Enabled<br>Disabled |

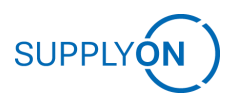

Now you are in the master data view of the User account. Please click on the tab "User Account".

| Seller, Demo                                                                            |                                                | См                                      | arked fields are mandatory. |
|-----------------------------------------------------------------------------------------|------------------------------------------------|-----------------------------------------|-----------------------------|
| Personal details Contact                                                                | roles User accour                              | ıt                                      |                             |
| User account credentials                                                                |                                                |                                         |                             |
| User name *<br>Demo_CapaTracker                                                         | <b>©</b>                                       |                                         |                             |
|                                                                                         | 16 / 30                                        |                                         |                             |
| Password                                                                                | 0                                              | Repeat password                         | Ο                           |
| Two-factor authentication Two-factor authentication prote a one-time password is also u | ects the SupplyOn account fr<br>sed for login. | om unauthorized use. In addition to the | user name and password,     |
| Cancel More • Save                                                                      | and close                                      |                                         |                             |

Scroll down to SupplyOn permissions and select "Sales" and click on "Save and close". (see below)

| Seller, Demo *Ma                                                                                                    | rked fields are mandatory. |
|----------------------------------------------------------------------------------------------------|----------------------------|
| Personal details Contact roles User account                                                                                                    |                            |
| SupplyOn permissions                                                                                                    |                            |
| Company Administration<br>Company master data, users and permissions.                                                                                             | More Information           |
| Delivery and Warehouse Management<br>Delivery and warehouse functions, incl. Forwarder Pick up Advice (FPA), Shipping Notification (ASN, DA) and stock movements. | More Information           |
| Order Fulfillment, Finance Processes<br>Supply Chain Management.                                                                                                  | More Information           |
| Quality Management Supplier Quality Management (QM).                                                                                                    | More Information           |
| Sales<br>Sourcing to Contract, Progress to Order and Supplier Management.                                                                                         | More Information           |
| Supply Chain Administration     Demand, logistics and finance processes.                                                                                          | More Information           |
|                                                                                                    |                            |
| Cancel More - Save and close                                                                                                    |                            |

You have now assigned all roles for the Group Sales, including the role "Capacity Management Reader". If you want to select **only** the role "Capacity Management Reader", please follow the instructions in the following chapter.

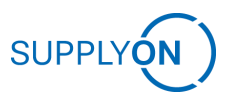

## 2 Optional: User Management (Classic)

To assign the role "Capacity Management Reader" only, select "User Management (classic)" on the left.

| SUPPLYON SupplyOn Services              | ▼ News <sup>99</sup> Administration ▼ More ▼   |                                                | Strauss KG - Seller Demo<br>Log Out |
|-----------------------------------------|------------------------------------------------|------------------------------------------------|-------------------------------------|
|                                         | SupplyOn > Administration > Users and contacts | + Create cor                                   | ntact \downarrow Sort 💿 Change view |
| Administration                          | 6 Ø                                            | <b>▲</b>                                       | Search & filter                     |
| Users and contacts                      | Contact roles<br>                              | Contact roles                                  | Q  Şearch                           |
| User management (classic) Contact roles | Companies<br>Strauss KG                        | Companies<br>Strauss KG                        | Co •                                |
| Help for this page                      | Edit More -                                    | Edit More -                                    | User account status                 |
|                                         |                                                |                                                | Disabled                            |
|                                         | ê Ø                                            | Seller, Demo 🔌 💄                               |                                     |
|                                         | Contact roles                                  | Contact roles                                  | approval                            |
|                                         | SupplyOn permissions<br>Company Administration | SupplyOn permissions<br>Company Administration | Two-factor<br>authentication status |
|                                         | Companies<br>Strauss KG                        | Companies<br>Strauss KG                        | Enabled                             |

The view of the User Management will change to a more detailed version. Click on the tab "User accounts" to have an overview of all Users of your company.

| SUPPLYON SupplyOn Services V News Administration V More V                                   |          |   |
|---------------------------------------------------------------------------------------------|----------|---|
| My SupplyOn > User management: My work area<br>My work area User accounts Standard settings |          |   |
| Unlock locked users                                                                         | Collapse | Ť |
| There are presently no locked users for you to unlock:                                      |          |   |
| These external users are ready for merge                                                    | Collapse | 1 |
| There are no external users to merge.                                                       |          |   |
| Confirm requested roles                                                                     | Collapse | Ť |

Please select the user you want to assign the role. (here: Demo\_CapaTracker).

| My SupplyOn >              | User management: Us          | er accounts       |                                     |                               | Help and support       | Print   Message t |
|----------------------------|------------------------------|-------------------|-------------------------------------|-------------------------------|------------------------|-------------------|
| My work area               | User accounts                | Service settings  | Standard settings                   |                               |                        |                   |
| Name, user ID, e-ma        | ail<br>ed users〇Active users | Search Re         | set search                          |                               | Create new user        | •                 |
| Advanced Search<br>User ID | ▼ Name                       | 💌 Departme 💌      | StatusSort. 🐨 E-mail                | Tempany                       | U-U-N-S No.            | Roles             |
| Unlock user                | Res Demo_CapaTracker         | Lock users Delete | slm-migrati     user   Assign roles | on@su Strauss KG Download CSV |                        | BusinessDire      |
| 1 Entry Select all         | Deselect all                 | R                 | ows per page 10 💌                   | F                             | irst Previous   Page 1 | of 1   Next Last  |

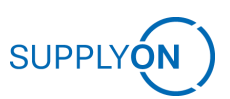

You can view the master data of the User. Click on the tab "Roles".

| My SupplyOn >  | User manager  | ment: User accounts > F | Roles of Demo Se | ller           |                  | Help and support   Print   Message to support |
|----------------|---------------|-------------------------|------------------|----------------|------------------|-----------------------------------------------|
| Master data    | Roles         | Service settings        | Substitutes      | Enable support | Privacy settings |                                               |
| You are curren | tly modifying | ; Seller, Demo (Strauss | KG)              |                |                  |                                               |

Expand the group "Sales" and check the box of the role "Capacity Management Reader". Please click on "save". The necessary role for Capacity Tracker is now assigned. (see below)

| You are currently modifying: Seller, Demo (Strauss       | KG)                               |                                                                                                    |                                |
|----------------------------------------------------------|-----------------------------------|----------------------------------------------------------------------------------------------------|--------------------------------|
| Group by areas of responsibility                         |                                   |                                                                                                    | 5                              |
| pand the areas of responsibility for a more precise role | es assignment.                    |                                                                                                    | Expand all   Collapse          |
|                                                          |                                   | Save Discard changes Back                                                                                                    |                                |
| Company Administration (assigned): Company               | master data, users and permissio  | ns.                                                                                                    | Expand [                       |
| Delivery and Warehouse Management (not ass               | igned): Delivery and warehouse fu | inctions, incl. Forwarder Pick up Advice (FPA), Shipping Notification (ASN, DA) and stock movements.                                                                  | Expand [                       |
| Order Fulfillment, Finance Processes (not assigned)      | gned): Supply Chain Managemen     | L.                                                                                                    | Expand                         |
| Quality Management (not assigned): Supplier Qu           | ality Management (QM).            |                                                                                                    | Expand [                       |
| Sales (not assigned): Sourcing to Contract, Progr        | ess to Order and Supplier Manag   | ement.                                                                                                    | Collapse                       |
| Role                                                     | Status                            | Description                                                                                                    |                                |
| BusinessDirectorySupplierStandard                        | assigned                          | Editing customized fields.                                                                                                    |                                |
| Capacity Management Reader                               | assigned                          | Monitoring of capacity and demand data in dedicated sellside dashboards.                                                                                              |                                |
| DMSRegularUser                                           | not assigned                      | Access to documents in SupplyOn Document Management.                                                                                                    |                                |
| MgmtCockpit_CompLevel_Seller                             | assigned                          | Access to cases of the entire company in the SupplyOn Management Cockpit.                                                                                             |                                |
| P2S Capacity                                             | not assigned                      | Download of capacity templates. Upload of capacity data. Monitoring of capacity and demand data in d                                                                  | ledicated sellside dashboards. |
| Seller                                                   | assigned                          | Bids submission in SupplyOn Sourcing, Note: Please update the settings under "Administration / Custo<br>customer is proposed the right users when the RFQ is created. | omer Responsible" so that the  |
|                                                          |                                   |                                                                                                    |                                |

Note: If you remove the Check Mark at the top for "Group by areas of responsibility", you will find the role "Capacity Management Reader" under "Manufacturing Visibility".

Go back to the users overview by clicking on "User management: User accounts".

| My SupplyOn > L | Jser manager  | n <u>ent: User accounts</u> > F | oles of Demo Sel | ler            |                  |
|-----------------|---------------|---------------------------------|------------------|----------------|------------------|
| Master data     | Roles         | Service settings                | Substitutes      | Enable support | Privacy settings |
| You are current | ly modifying: | : Seller, Demo (Strauss         | KG)              |                |                  |

Now you are back in the User Management (Classic).

## Contact

https://contact.supplyon.com/en/ © SupplyOn AG

Version: 1.0